# Kaiser Permanente Georgia Medicare Broker Kit Ordering Guide

2022

#### STEP 1.

Log in to the Ordering Portal

Your username is the same email address where you receive these emails. Your temporary password is: **KPBroker1** 

You may change the password once you've logged in for the first time.

| A360 Order and Tracking System for KPHP-GA                                        |  |  |  |  |  |  |
|-----------------------------------------------------------------------------------|--|--|--|--|--|--|
| KAISER PERMANENTE.                                                                |  |  |  |  |  |  |
| Login: If you have forgotten your password, please click on Password: Login Login |  |  |  |  |  |  |
| Browser Support   Copyright   Privacy Policy                                      |  |  |  |  |  |  |

### STEP 2.

In the top menu, click on the **PLACE ORDER** tab.

| Home                        | Place Order     | Track Order                   | Address Book                | Shopping Cart      |
|-----------------------------|-----------------|-------------------------------|-----------------------------|--------------------|
| Item Sele                   | ion for KPHP    | -GA                           | <u>ė</u> itė                | KAISER PERMANENTE. |
| Add Items to Y              | r Order         |                               |                             |                    |
| Keyword<br>Category:<br>All | Search          | Proc<br>All                   | Juct/Service:               | Type:<br>All 🗸     |
|                             | <u>Click he</u> | ere for What's New <u>Cli</u> | ck here to View All Invento | ц.                 |
|                             |                 | Browser Support   Cop         | ovright   Privacy Policy    |                    |
|                             |                 |                               |                             |                    |

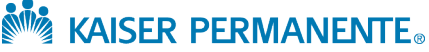

## STEP 3.

Search keyword *Broker*, and you'll be given a set of options available for you to order. Select your order quantity and click either **Add to Cart** in the top right, or the shopping cart to the right.

| Hom           | Home Place Order                          |           | Track Order                                                             | order Address Book  |            |                          |                         | Shopping Cart    |                   |  |
|---------------|-------------------------------------------|-----------|-------------------------------------------------------------------------|---------------------|------------|--------------------------|-------------------------|------------------|-------------------|--|
| tem           | Selection fo                              | r KPH     | P-GA                                                                    |                     |            | <u>ini</u>               | KAISER                  | PERMAN           | ENT               |  |
| dd Ite        | ms Your Order                             |           |                                                                         |                     |            |                          |                         |                  |                   |  |
| Keywo         | ord                                       |           | 1 I                                                                     |                     |            |                          |                         |                  |                   |  |
| Catego<br>All | r<br>ory:<br>v                            | Search    | Prod<br>All                                                             | uct/Service:        |            |                          |                         | Type:<br>All 🗸   |                   |  |
|               |                                           | Click     | here for What's NewClic                                                 | k here to Vie       | w All      | Invento                  | arv.                    |                  |                   |  |
|               |                                           | CIICK     | inere for white new chi                                                 | A Here to vie       |            | mvento                   | <u></u>                 | Ad               | d To Ca           |  |
| lote: It      | ems in red will be                        | back-ord  | ered.                                                                   |                     |            |                          |                         |                  |                   |  |
| 10 How        | to use the grid? 3                        | records f | ound.                                                                   |                     |            |                          |                         |                  |                   |  |
| <u>View</u>   | Stock Number                              | Version   | Description                                                             |                     | <u>PDF</u> | <u>Max</u><br><u>Qty</u> | <u>Qty</u><br>Available | <u>Order Qty</u> | Add<br>To<br>Cart |  |
|               | 2022 Bkr SA<br>Expansion 2A               | 001       | 2022 Broker Sales Medicare Senior<br>Advantage Expansion Kit Version 2A |                     |            |                          | 37                      |                  | -                 |  |
|               | 2022 Broker SA<br>1A Kit                  | 001       | 2022 Broker Sales Medica<br>Advantage Kit Versio                        | are Senior<br>on 1A |            |                          | 10                      | :                | 3                 |  |
|               | 2022 <mark>B</mark> roker<br>Sales Kit 2A | 002       | 2022 Broker Sales Kit 2A                                                | Version 2A          |            |                          | 50                      | :                | 3                 |  |
|               |                                           |           | Browser Support   Cop                                                   | yright   Privacy    | Policy     |                          |                         |                  |                   |  |

## STEP 4.

Review your cart and your order to ensure its accuracy. If you need to make any changes, click **Update Cart.** Once you've confirmed your selections, click **Ship To Address**.

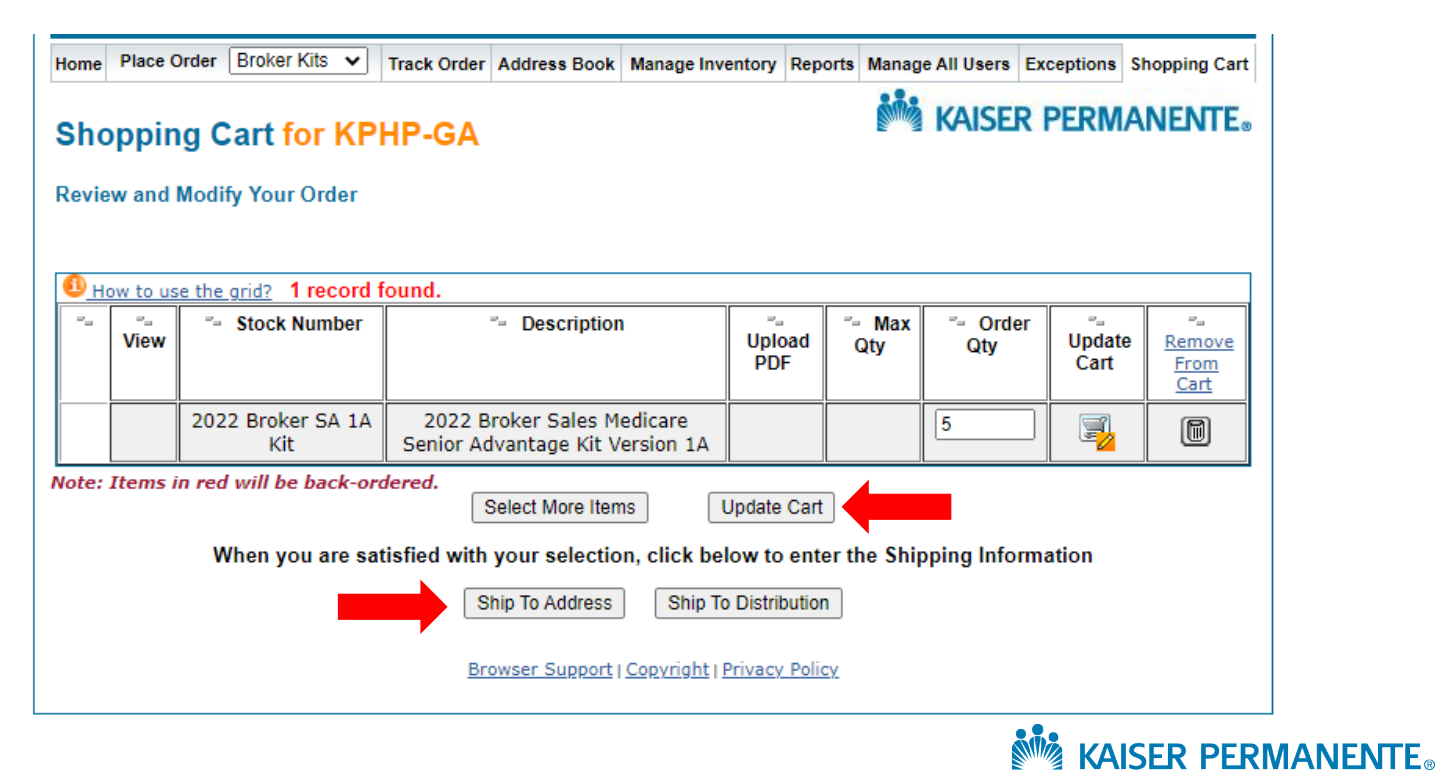

#### STEP 5.

Insert your mailing information. Please note that materials cannot be shipped to P.O. Boxes. You may save the address as your default shipping address for future orders. Additionally, select your shipping method as **UPS Ground Delivery**. Any other selection may result in your order being canceled.

| Home                                                                                                    | Place Order                                                                                                    | Track Order | Address Book                                                   | Shopping Cart          |  |  |  |
|----------------------------------------------------------------------------------------------------|----------------------------------------------------------------------------------------------------|-------------|----------------------------------------------------------------|------------------------|--|--|--|
| Shipping<br>Enter the Ship                                                                                                    | Shipping Information for KPHP-GA       KAISER PERMANENTE.         Enter the Shipping Address and Preferred Ship Method       Image: Content of the second second seco                                                                            |             |                                                                |                        |  |  |  |
| *Indicates requi                                                                                                    | ired fields.<br>ook Clear Address<br>tails                                                                                                    | [           | Ship to My Default Address                                     |                        |  |  |  |
| First Name<br>Company:<br>Position/De                                                                                                    | formation :                                                                                                    |             | Last Name:                                                     | Return to Top 🕎        |  |  |  |
| <ul> <li>Address Int<br/>Street Addu</li> <li>Other Addr</li> <li>Third Addre</li> <li>Zip:</li> <li>State/Provi</li> <li>Phone:</li> </ul>                                                                                                    | formation ress: ess Line: compared to the second second se | *           | City: Enter zip code first •<br>Country: United States<br>Fax: | <u>Return to Top</u> . |  |  |  |
| Carrier Information<br>Ship Method: UPS Ground Delivery ▼* Save above as my default shipping address                                                                                                    |                                                                                                    |             |                                                                |                        |  |  |  |
| If you are satisfied with your Shopping Cart and Shipping Information,<br>you may place your order immediately by clicking the button below.<br>Place Order Now<br>(Click once and please wait, as it may take a few moments for an order confirmation number to generate.<br>Do not click the browser back or forward button.)<br>Browser Support   Copyright   Privacy Policy |                                                                                                    |             |                                                                |                        |  |  |  |

Click **Place Order Now.** Orders placed before 2 p.m. will ship out same day. Orders placed after that time will ship out the next business day.

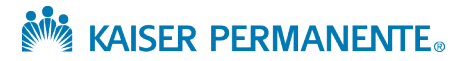